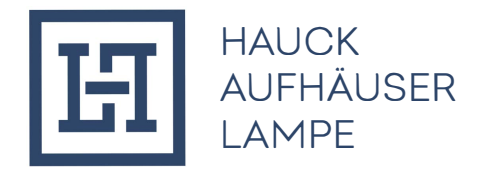

## **REGISTRIERUNG FÜR DEN "MASTERCARD® IDENTITY CHECKTM"**

Für die Teilnahme am Mastercard® Identity Check™ müssen sich Karteninhaber ab dem 16.04.2019 über die Homepage **www.hal-privatbank.com** registrieren.

## **Registrierung**

- 1. Nach Aufruf der Homepage kann der Registrierungslink unter der Kategorie Rechtliche Hinweise Mastercard abgerufen werden.
- 2. Im Rahmen des Registrierungsvorgangs muss durch den Karteninhaber zunächst ein Identifikationscode per SMS angefordert werden.

|                                                |                                                                  |                         |                                                                           |                   |                                                                               |                  | de                                                                                                    | en  |
|------------------------------------------------|------------------------------------------------------------------|-------------------------|---------------------------------------------------------------------------|-------------------|-------------------------------------------------------------------------------|------------------|----------------------------------------------------------------------------------------------------|-----|
| HISTD<br>Im Auftrag Ihres kartenausgeb         | ata. Ro                                                          | egistrierun             | g für Mastercard                                                          | Identi            | ty Check™                                                                     |                  |                                                                                                    |     |
|                                                |                                                                  |                         |                                                                           |                   |                                                                               |                  |                                                                                                    |     |
|                                                | Start                                                            | $\rangle$               | Benutzeridentifikation                                                    | $\rangle$         | Kartenregistrierung                                                           | $\geq$           | Registrierung abgeschlossen                                                                                                    |     |
| 14/3111                                        |                                                                  |                         |                                                                           | h a a la TM       |                                                                               |                  |                                                                                                    |     |
| wiikommen                                      | zur Registr                                                      | ierung iur wa           | istercard® identity C                                                     | песк              |                                                                               |                  |                                                                                                    |     |
| In Zusammenarbeit m                            | hit Mastercard biete                                             | n wir einen weltweiten  | höheren Sicherheitsstandard für Ei                                        | nkäufe im Interne | et.                                                                           | ( )              | and the second second |     |
| Geben Sie zur Teilnah<br>zur Bestätigung Ihrer | nte für Mastercarde<br>hme am Verfahren I<br>Identität verwendet | Ihre Kartennummer ein   | sie beim Online-Einkauf zusatzlich<br>a und prüfen Sie, welche Möglichkei | abzusichern. Pro  | artiteren Sie von diesem Sichemeitsv<br>ar Karte offenstehen. Diese Informati | ion wird zu Ihre | agistrieren Sie sich jetzt.<br>Ir Sicherheit verschlüsselt und ausschliessli                                                                                                    | ich |
| Karte                                          | ennummer                                                         |                         |                                                                           |                   |                                                                               |                  |                                                                                                    |     |
|                                                |                                                                  | ch akzeptiere die Allge | meinen Geschäftsbedingungen / Ve                                          | erfahrenshinweis  | 9.                                                                            |                  |                                                                                                    |     |
|                                                | W                                                                | eiter                   |                                                                           |                   |                                                                               |                  |                                                                                                    |     |

Nach Anforderung des Codes erfolgt eine automatische Weiterleitung zur Codeeingabe.

| Start                                                               | $\rightarrow$        | Benutzeridentifikation             | $\rightarrow$  | Kartenregistrierung              | $\geq$                 | Registrierung abgeschlossen                   |
|---------------------------------------------------------------------|----------------------|------------------------------------|----------------|----------------------------------|------------------------|-----------------------------------------------|
| entifikationscode per SI                                            | //S                  |                                    |                |                                  |                        |                                               |
|                                                                     |                      | (I)                                |                | 1. f                             | ha hara da bha an da a | Design the late that all the standards        |
| e geben Sie die folgenden Information e<br>heldevorgangs verwendet. | in, um einen Identii | fikationscode per SMS zugesandt zu | bekommen. Alle | Informationen werden vertraulich | behandelt und n        | ur zur Bestätigung Ihrer Identität während de |
| Bankverbindung                                                      |                      | 0                                  |                |                                  |                        |                                               |
| Mobilfunknummer                                                     |                      | 0                                  |                |                                  |                        |                                               |
| Kartengültigkeitsdatum                                              |                      | 6                                  |                |                                  |                        |                                               |
|                                                                     |                      |                                    |                |                                  |                        |                                               |

3. Nach Eingabe und Bestätigung des Codes kann das gewünschte Authentifizierungsverfahren gewählt werden, Nutzung der App "Transakt" oder mobileTAN.

| First Data. Reg                                                                                                    | istrierung für Masterca                                                 | rd® Identity Chec                    | ck™                   |                             |
|----------------------------------------------------------------------------------------------------|-------------------------------------------------------------------------|--------------------------------------|-----------------------|-----------------------------|
| Start                                                                                                    | Benutzeridentifikation                                                  | Kartenr                              | registrierung         | Registrierung abgeschlossen |
| Karteninhaber-Identifikation<br>Sie haben einen Identifikationscode auf Ihre<br>Geben Sie diesen Code hier ein, um die Iden<br>Identifikationscode | 20<br>angebene Mobilfunknummer erhalten.<br>tiffizierung abzuschließen. |                                      |                       |                             |
| Erneut                                                                                                    | te SMS senden                                                           | Weiter                               |                       |                             |
| Möchten Sie sich auf eine andere Weise ider                                                                                                    | tifizieren? Fordern Sie hier Ihren persönlichen Id                      | entifikationscode über einen anderer | ו Übertragungsweg an. |                             |

## Auswahl des Authentifizierungsverfahrens

- Identifikation per App
- 1. Download der App

Für die Identifikation per Fingerabdruck, Gesichtserkennung oder PIN wird die App "Transakt" benötigt. Diese kann per Scan des auf der Registrierungsseite angezeigten QR-Codes oder über den jeweiligen App-Store heruntergeladen werden

| First Data. Registrierung für Mastercard®                                                                       | 18:01 🕫       |                                                                  | all † ■)                                                                                                    |
|----------------------------------------------------------------------------------------------------|---------------|------------------------------------------------------------------|----------------------------------------------------------------------------------------------------|
|                                                                                                    | Q transakt    |                                                                  | Abbrechen                                                                                                    |
| Start Benutzeridentifikation Registrierung für Transakt App-Verfahren                                           | Finanze       | akt<br>en                                                        | Ŷ                                                                                                    |
| Laden Sie die App "Fransakt" aus Ihrem App Store herunter und installieren sie sie auf Ihrem Smartpho<br>unten. | four * team © | Aller V Versel<br>Present<br>COT Bank<br>General Set Versel<br>V | Ann The Annual Annual A |
| Ich habe die App installiert                                                                                    |               |                                                                  |                                                                                                    |
| Falls Sie kein Smartphone nutzen, können Sie alternativ das mobileTAN-Verfahren nutzen.                         |               |                                                                  |                                                                                                    |

Nach dem abgeschlossenen Download der App muss dieser auf der Registrierungsseite bestätigt werden.

## 2. Verknüpfung der Kreditkarte

Die Kreditkarte muss nun über das "+"-Zeichen in der App hinzugefügt werden. Dies geschieht entweder per Scan des auf der Registrierungsseite angezeigten QRCodes oder per Eingabe der unter dem QR-Code angezeigten Ziffern.

| First Data. Registrierung für Mastercard® Identity                                                                | 18:03                                       |                          |
|----------------------------------------------------------------------------------------------------|---------------------------------------------|--------------------------|
| Start Benutzeridentifikation                                                                                      | Scannen Sie Ihren<br>Begistrierungscode, um | lbr                      |
| Registrierung für Transakt App-Verfahren                                                                          | Konto zu verlinken                          |                          |
| Öffnen Sie nun die App "Transakt". Klicken Sie auf "+" (Konto hinzufügen) und folgen Sie den Anweisungen der App. | Transation of Age bench                     | antiphone and fages ter: |
| Weiter                                                                                                    | oder<br>TIPPEN SIE DEN CODE E               | EIN                      |

3. Im nächsten Schritt werden der gewünschte Sicherheitsfaktor (Fingerprint/Touch-ID/Face-ID) und/oder die PIN angegeben. Es besteht die Möglichkeit, lediglich eine PIN oder aber beide Sicherheitsfaktoren, PIN und Fingerprint/Touch-ID/Face-ID, für die Freigabe zukünftiger Zahlungen auszuwählen. Sobald der Sicherheitsfaktor Fingerprint/Touch-ID/Face-ID ausgewählt wird, ist zusätzlich zwingend eine PIN zu vergeben, um im Falle der Nichterkennung durch das mobile Endgerät eine Freigabe durch die Eingabe der PIN vornehmen zu können.

| Irst Data. Registrierung für Mastercard® Identity Check™           |                                                             |                                                                      |                                        |                                                                     |                                    |                                                                                                   |  |
|--------------------------------------------------------------------|-------------------------------------------------------------|----------------------------------------------------------------------|----------------------------------------|---------------------------------------------------------------------|------------------------------------|---------------------------------------------------------------------------------------------------|--|
| Start                                                              | $\rangle$                                                   | Benutzeridentifikation                                               | $\geq$                                 | Kartenregistrierung                                                 | $\rightarrow$                      | Registrierung abgeschlossen                                                                       |  |
| gistrierung für Tran                                               | sakt App-Verfahr                                            | en                                                                   |                                        |                                                                     |                                    |                                                                                                   |  |
| wählen Sie aus, welchen Sicherh<br>e Bestätigung per Fingerabdruck | neitsfaktor Sie zur Zahlungsfi<br>oder Face-ID entscheiden, | reigabe aktivieren möchten. Fing<br>vergeben Sie bitte auch eine PIN | gerabdruck oder F<br>J. Diese kann gen | ace-ID müssen nicht genutzt werd<br>utzt werden, wenn Fingerabdruck | en. Auch eine F<br>oder Face-ID ei | 'IN-Freigabe alleine ist möglich. Wenn Sie sic<br>nmal nicht lesbar sein sollte. Bitte beachten S |  |
| Fingerabdruck oder Face-ID nur                                     | genutzt werden können, sof                                  | em dies von Ihrem Endgerät in d                                      | der notwendigen A                      | rt und Weise unterstützt wird.                                      |                                    |                                                                                                   |  |
| Sicherheitsfaktor                                                  | Fingerprint/Face-ID + PIN                                   | ~                                                                    |                                        |                                                                     |                                    |                                                                                                   |  |
| PIN                                                                |                                                             | 4-stellige Zahl                                                      |                                        |                                                                     |                                    |                                                                                                   |  |
|                                                                    |                                                             |                                                                      |                                        |                                                                     |                                    |                                                                                                   |  |
| PIN-Bestätigung                                                    |                                                             |                                                                      |                                        |                                                                     |                                    |                                                                                                   |  |

Nach Eingabe und Bestätigung des Sicherheitsfaktors ist die Registrierung abgeschlossen. Ein Verfahrenswechsel ist nur durch Neu-Registrierung möglich.

- Identifikation per mobileTAN
- 1. Angabe der Mobilfunknummer und Hinterlegung der Sicherheitsfrage Für die Identifikation per mobileTAN muss eine Mobilfunknummer sowie eine Sicherheitsfrage inklusive Antwort hinterlegt werden.

| Start                       | $\rightarrow$                   | Benutzeridentifikation           | $\rightarrow$          | Kartenregistrierung              | $\rightarrow$        | Registrierung abgeschlossen |
|-----------------------------|---------------------------------|----------------------------------|------------------------|----------------------------------|----------------------|-----------------------------|
| rierung für mobi            | leTAN-Verfahren                 |                                  |                        |                                  |                      |                             |
| Sie Ihre Mobilfunknumme     | r für den Versand von mobileTAN | s per SMS zur Zahlungsfreigabe.  |                        |                                  |                      |                             |
| rierung wird im Anschluss i | nochmals mit einem einmaligen V | erifikationscode rückbestätigt.  |                        |                                  |                      |                             |
| ersand einer mobileTAN we   | rden 0.10 EUR/SMS von Ihrem ka  | artenausgebenden Institut berech | net. Bitte rufen Sie n | un die mobileTAN Vereinbarung au | f und bestätigen Sie | diese unten per Klick.      |
| Sicherheitsfrage            | What's you mothers maiden       | ~                                |                        |                                  |                      |                             |
| Antwort                     |                                 |                                  |                        |                                  |                      |                             |
|                             |                                 |                                  |                        |                                  |                      |                             |
| Bestätigung der Antwort     |                                 |                                  |                        |                                  |                      |                             |
| Mobilfunknummer             |                                 | +49170xxxxxxxx                   |                        |                                  |                      |                             |
|                             |                                 |                                  |                        |                                  |                      |                             |
|                             |                                 |                                  |                        |                                  |                      |                             |

2. Eingabe des Verifikationscodes Nach der Bestätigung der Mobilfunknummer sowie der Sicherheitsfrage erhält der Karteninhaber einen Verifikationscode auf seinem Handy

| rst Data. Re                                                                                              | gistrierung für M                                                                  | Aastercard® Ide                           | ntity Check™        |       |                        |
|----------------------------------------------------------------------------------------------------|------------------------------------------------------------------------------------|-------------------------------------------|---------------------|-------|------------------------|
| Start                                                                                                    | Benutze                                                                            | reridentifikation                         | Kartenregistrierung | Regis | trierung abgeschlossen |
| gistrierung für mobile7<br>aben einen Identifikationscode auf Ihr<br>n Sie diesen Code hier ein und ergän | AN-Verfahren<br>e angebene Mobilfunknummer erl<br>zen Sie Ihre Angaben, um die Ide | rhalten.<br>entifizierung abzuschliessen. |                     |       |                        |
| Verifikationscode                                                                                         |                                                                                    |                                           |                     |       |                        |
| Sprache Deu                                                                                               | itsch ~                                                                            |                                           |                     |       |                        |
| Reg<br>haben keinen Code per SMS erhalten?                                                                | istrierung abschließen<br>Mobilfunknummer ändern                                   |                                           |                     |       |                        |

Nach Eingabe und Bestätigung des Codes ist die Registrierung abgeschlossen. Ein Verfahrenswechsel ist nur durch Neu-Registrierung möglich.